| 2                                |
|----------------------------------|
| ACADÉMIE                         |
| DE RENNES                        |
| Liberté<br>Égalité<br>Fraternité |

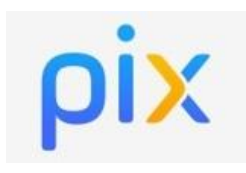

Mise à jour le 01/09/2022

## Objectif du tutoriel :

Comment affecter la ressource numérique Pix aux élèves dans le GAR ?

Depuis la rentrée de septembre 2022, la ressource Pix est une « ressource établissement » : Cette affectation est à faire une seule fois en début d'année. Pix sera automatiquement affecté à l'arrivée de chaque nouvel élève !

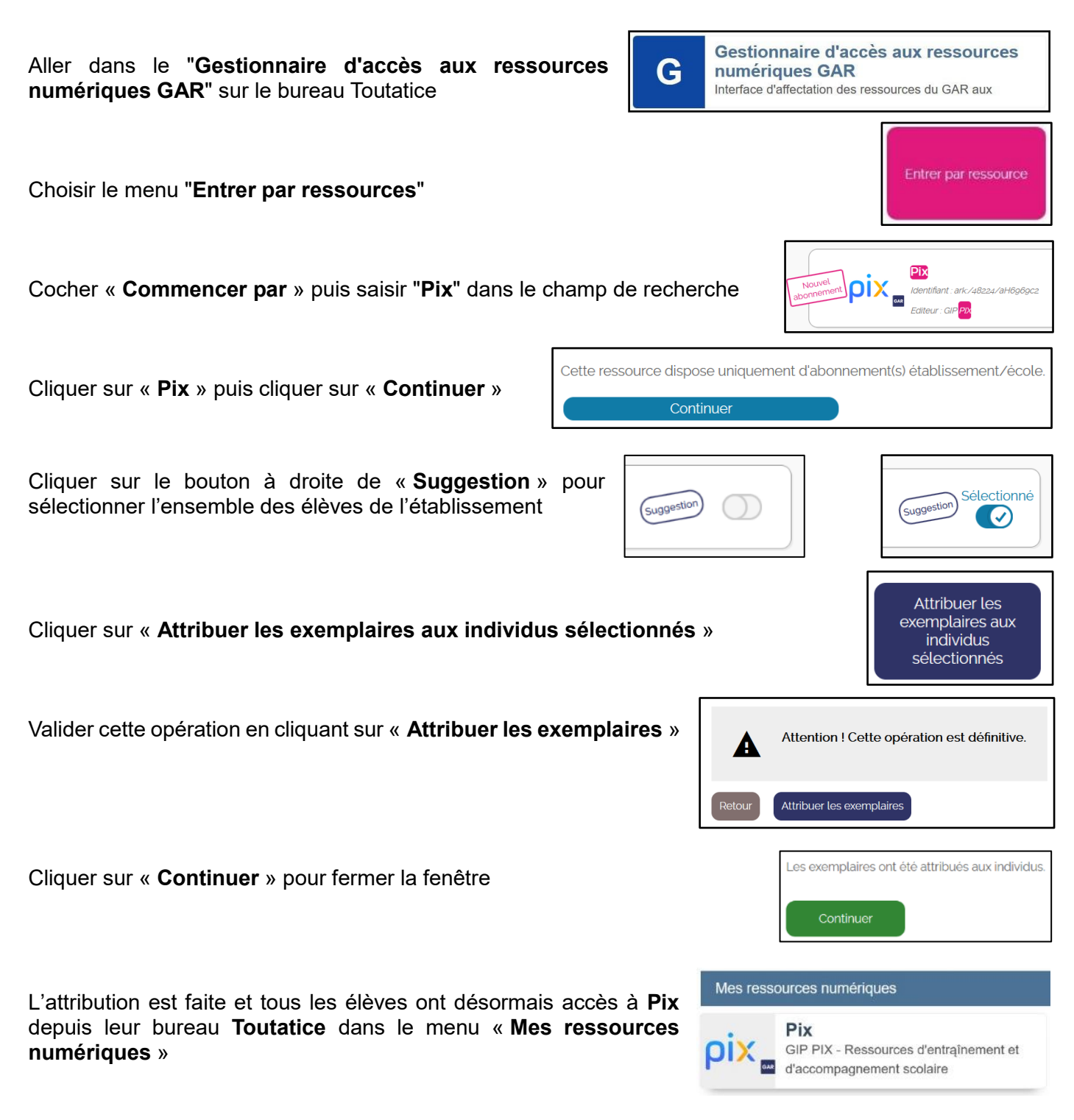